## **Introduction** Public Agency employers will utilize my|CalPERS to request, pay for, and download their GASB 68 accounting valuation reports. Agent multiple-employer plans will also be able to obtain their census data.

Please be advised, accounting valuation reports will only be available for rate plans that received an Annual Valuation Report as of June 30, 2013 in the fall of 2014. Refunds for accounting valuation reports ordered and paid for in error will require 90 days to process.

**Note:** School employers do not need to order GASB 68 accounting valuation reports; they will be available and retrieved from <u>www.calpers.ca.gov</u>. The County Office of Education will receive an invoice that contains a total amount charged for all districts in the respective county.

# **Step-by-step** System Contacts will need the **GASB Contact** role associated to their profile to access GASB Information. For more information on updating a user's system access, view the <u>my|CalPERS System Access Administration</u> guide in the **System Access Administration** area of our website.

Action Result Step Creating the GASB Request 1 From the *My* Home page, select the **Profile** global navigation Business Partner Summary tab page displays 2 Retirement Contract Select the Retirement Contract local navigation tab Summary page displays 3 Select GASB Information from the left-side navigation GASB Request page displays 4 Complete the following fields in the Request Information panel: See Figure 1-1. GASB Parent Rate Plan Identifier – Dropdown menu containing Request all parent rate plans associated to the business partner. Note: The census data will • **Measurement Date** – The date for which net pension automatically be included liability is being measured as defined by GASB 68. with the GASB 68 Report • Type – GASB Report. Once selected the Fee Amount Field will be populated for informational purposes. • Fiscal Year Begin Date - The beginning date of the business partner's fiscal year. This will not necessarily match the calendar or fiscal year start date. (i.e., for the 06/30/2014 measurement date, an example of the Business Partner Fiscal Year Begin Date would be 07/01/2014) • Fiscal Year End Date – The end date of the business partner's fiscal year. This will not necessarily match the calendar or fiscal year end date. (i.e., for the 06/30/2014 measurement date, an example of the Business Partner Fiscal Year End Date would be 06/30/2015) 5 Select Submit GASB Request page refreshes

Follow the steps below to request, pay for, and download the accounting valuation reports.

#### Ordering GASB 68 Accounting Valuation Reports – Public Agencies, Continued

## Step-by-step, continued

| Step | Act                                 | Result                               |                              |  |
|------|-------------------------------------|--------------------------------------|------------------------------|--|
| 6    | Within the Census Data panel, s     | Payment Setup page                   |                              |  |
|      | Note. This is required if you wan   | displays                             |                              |  |
|      | Data                                |                                      |                              |  |
| 7    | What payment method will be us      | sed?                                 |                              |  |
|      | If                                  | Then                                 |                              |  |
|      | EFT – Single receivable via         | Proceed to Step 8                    |                              |  |
|      | GASB page                           |                                      |                              |  |
|      | EFT – Multiple receivables          | Proceed to Step 15                   |                              |  |
|      | via Quick Pay                       |                                      |                              |  |
|      |                                     | Proceed to <u>Step 25</u>            |                              |  |
|      | Pay by EFT                          | (Single Receivable - GASB Pag        | ye)                          |  |
| 8    | Select the Make Payment link w      | vithin the GASB Report panel         | Setup Payment page           |  |
| 0    | In the Payment Account papel of     | valuet the <b>Payment Account</b> or | displays                     |  |
| 9    | create a <b>New Payment Account</b> | t                                    | Setup (Single Receivable)    |  |
| 10   | Select Save & Continue              | •                                    | Pavment Setup Summarv        |  |
| _    |                                     |                                      | page displays                |  |
| 11   | Select the I have read and I und    | derstand CalPERS On-line             |                              |  |
|      | Terms & Conditions checkbox         |                                      |                              |  |
| 12   | Select the I have read and agre     | e to the Electronic Signature        |                              |  |
| 13   | Select Save & Continue              |                                      | Payment Request              |  |
| 10   |                                     |                                      | Acceptance page displays     |  |
| 14   | Continue to Step 29                 |                                      |                              |  |
|      | Pay by EFT                          | (Multiple Receivables - Quick P      | ay)                          |  |
| 15   | Select the Receivables local na     | vigation tab                         | Invoices page displays       |  |
| 16   | Select the checkbox for each GA     | ASB receivable you would like        | See Figure 1-3. Payment      |  |
| 47   | to pay                              |                                      | Setup (Multiple Receivables) |  |
| 17   | Select make Payment                 |                                      | displays                     |  |
| 18   | Enter the payment amounts in th     | ne Quick Pay Amount fields           | displays                     |  |
| 19   | Select your payment account         |                                      |                              |  |
| 20   | Select Save & Continue              |                                      | Payment Setup Summary        |  |
|      |                                     |                                      | page displays                |  |
| 21   | Select the I have read and I und    | derstand CalPERS On-line             |                              |  |
| 22   | Select the Leave read and agree     | o to the Electronic Signature        |                              |  |
| 22   | Agreement above checkbox            | e to the Electronic Signature        |                              |  |
| 23   | Select Save & Continue              |                                      | Payment Request              |  |
|      |                                     |                                      | Acceptance page displays     |  |
| 24   | Continue to Step 29                 |                                      |                              |  |

#### Ordering GASB 68 Accounting Valuation Reports – Public Agencies, Continued

| Figure 1.1: Request Information panel                                                                                                    |                  |
|----------------------------------------------------------------------------------------------------|------------------|
| Home Profile Reporting Person Information Education Other Organizations                                                                                                    |                  |
| Summary Payments Receivables Retirement Contract Health Contract Agreements Mergers and Reorganizations                                                                                                    | *Required Fields |
| Menu                                                                                                    | Required Fields  |
| View Benefits                                                                                                    |                  |
| Maintain Positions     Weasurement Date: * 06/30/2014 •                                                                                                    |                  |
| View Special City of Eiscal Year Begin Date: * 07/01/004                                                                                                    |                  |
| Maintain CBU         City of         Fiscal Year End Date: *         06/30/2015                                                                                                    |                  |
| GASB Information 3 Submit 5                                                                                                    |                  |
|                                                                                                    |                  |
| Figure 1.2: Payment Setup (Single Receivable)                                                                                                    |                  |
| Summary     Receivable ID: 100000014487943     Receivable Description: GASB 68 Reporting Services                                                                                                    |                  |
| Fee, CalPERS                                                                                                    |                  |
| Payment Due Date: 04/10/2015                                                                                                    | J                |
| ⑦ Payment Information                                                                                                    |                  |
| Payment Amount                                                                                                    |                  |
| Payment Amount Due:         \$2,500.00           Sum of Pending Payments:         \$0.00                                                                                                    |                  |
| O Other Amount:                                                                                                    |                  |
| Payment Authorization Date<br>Select your payment authorization date. If you select a payment authorization date that is a banking boliday or                                                                                                    |                  |
| weekend, CalPERS will initiate the payment process the next business day. Please select a payment authorization date<br>that will enable your payment to be timely. Payments may take up to three business days to be reflected in your               |                  |
| account.                                                                                                    |                  |
| Payment Authorization Date: 03/11/2015                                                                                                    | J                |
| ⑦ Payment Method                                                                                                    |                  |
|                                                                                                    | J                |
| © Payment Account                                                                                                    |                  |
| option and follow the instructions.                                                                                                    |                  |
| Payment Account:     TEST FULLNAME 18196                                                                                                    |                  |
|                                                                                                    | J                |
| Save & Continue                                                                                                    |                  |
| Figure 1.3: Payment Setup (Multiple Receivables)                                                                                                    |                  |
|                                                                                                    |                  |
| Cosping circena       Receivable Status:         Open ✓                                                                                                    |                  |
| Receivable Type:         GASB 68 Reporting Services Fee         Display         Generate Report                                                                                                    |                  |
| ⑦ Receivables                                                                                                    |                  |
| <ol> <li>To set up a payment for your receivable(s), select the check box(es) of the desired receivable(s) and click the Make<br/>Payment button.</li> </ol>                                                                                          |                  |
| <ol><li>If you are setting up a payment with a future payment authorization date, you may make modifications to the<br/>payment information and payment account associated to any receivable up to 3:00 PM PST the day prior to the payment</li></ol> |                  |
| authorization date.<br>Note: For interest bearing receivable types, the Receivable Balance displayed includes interest as of the date of the last                                                                                                    |                  |
| payment. The payoff balance may differ based on daily interest charges since the last payment.<br>Select All                                                                                                    |                  |
| Payment Next Receivable Receivable Receivable Receivable Receivable Receivable Receivable Receivable Description                                                                                                    |                  |
| Date Amount Due Balance ID                                                                                                    |                  |
|                                                                                                    |                  |
|                                                                                                    |                  |
| Select All Make Payment                                                                                                    |                  |

#### Ordering GASB 68 Accounting Valuation Reports – Public Agencies,

Continued

## Step-by-step, continued

| Step   |                                                             |                                                                                     | Act       | ion                      |             |                                           |                                                    | R              | esult                  |  |
|--------|-------------------------------------------------------------|-------------------------------------------------------------------------------------|-----------|--------------------------|-------------|-------------------------------------------|----------------------------------------------------|----------------|------------------------|--|
|        |                                                             |                                                                                     |           | Pay by Manua             | l Check     |                                           |                                                    |                |                        |  |
| 25     | Select the Billing                                          | elect the Billing and Payments local navigation tab                                 |           |                          |             | Billing and Payment Summary page displays |                                                    |                |                        |  |
| 26     | Select the Remittance Advice for Manual Check link          |                                                                                     |           |                          |             |                                           | <i>Remittance Advice Report</i><br>displays        |                |                        |  |
| 27     | Complete the required fields, and then select Finish        |                                                                                     |           |                          |             |                                           | Remittance Advice Report populates with receivable |                |                        |  |
|        | Note: GASB receivables are categorized as Admin/Other Fees  |                                                                                     |           |                          |             |                                           | information                                        |                |                        |  |
| 28     | Mail your check and Remittance Advice Report for the chosen |                                                                                     |           |                          |             |                                           |                                                    |                |                        |  |
|        | GASB receivable(s) to the address provided on the report    |                                                                                     |           |                          |             |                                           |                                                    |                |                        |  |
|        | 1                                                           |                                                                                     | Do        | wnloading the G          | SASB Report | L                                         |                                                    |                |                        |  |
| 29     | Select the Retire                                           | ect the <b>Retirement Contract</b> local navigation tab Retirement Contract Summary |           |                          |             |                                           |                                                    |                |                        |  |
|        |                                                             |                                                                                     |           |                          |             |                                           | page                                               | displays       |                        |  |
| 30     | Select GASB Inf                                             | elect GASB Information from the left-side navigation GASB Request page displays     |           |                          |             |                                           |                                                    |                |                        |  |
| 31     | In the GASB Rep                                             | GASB Report panel select the View Report link or in See Figure 2-1. Viewing the     |           |                          |             |                                           |                                                    |                |                        |  |
|        | Census Data pai                                             | ensus Data panel select the <b>Download Report</b> link Report                      |           |                          |             |                                           |                                                    |                |                        |  |
|        |                                                             |                                                                                     |           |                          |             |                                           |                                                    |                |                        |  |
|        | Note: The GASB report will become available after CaIPERS   |                                                                                     |           |                          |             |                                           |                                                    |                |                        |  |
|        | has confirmed payment.                                      |                                                                                     |           |                          |             |                                           |                                                    |                |                        |  |
| Figure | <b>2-1</b> : Viewing the                                    | Repo                                                                                | rt        |                          |             |                                           |                                                    |                |                        |  |
|        | SR Report                                                   |                                                                                     |           |                          |             |                                           |                                                    |                |                        |  |
| Requ   | est Measurement                                             | Rate                                                                                | Status    | Requested                | Date        | Date                                      |                                                    | Report         |                        |  |
| Ident  | tifier Date                                                 | Plan                                                                                | Status    | Ву                       | Requested   | Upda                                      | ted                                                | Туре           |                        |  |
| 1000   | 06/30/2014                                                  | 899                                                                                 | Submitted | T. SANTOS-<br>CHAVEZ / I | 02/24/2015  |                                           |                                                    | GASB<br>Report | <u>Make</u><br>Payment |  |
| 1002   | 06/30/2014                                                  | 900                                                                                 | Completed | T. SANTOS-<br>CHAVEZ / I | 02/24/2015  | 02/24                                     | 4/2015                                             | GASB<br>Report | View Report            |  |
|        |                                                             |                                                                                     |           |                          |             |                                           |                                                    |                |                        |  |

| Request<br>Identifie | Measurement<br>r Date | Rate<br>Plan | Status    | Requested<br>By      | Date<br>Requested | Date<br>Updated |                 |
|----------------------|-----------------------|--------------|-----------|----------------------|-------------------|-----------------|-----------------|
| 1001                 | 06/30/2014            | 899          | Submitted | T. SANTOS-CHAVEZ / I | 02/24/2015        |                 | Make Payment    |
| 1003                 | 06/30/2014            | 900          | Completed | T. SANTOS-CHAVEZ / I | 02/24/2015        | 02/24/2015      | Download Report |
|                      |                       |              |           |                      |                   |                 | Back            |

You have completed this scenario.